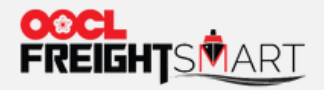

a da dan an anda da da dan an andar

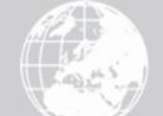

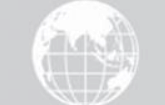

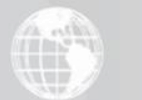

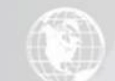

# **Place Order**

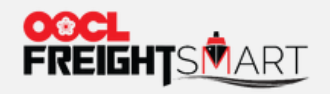

#### Step 1 Select the Quantity of Boxes to Book and Required BL Quantity

Place Order / Product Detail

#### Toronto, Ontario, Canada — Ningbo, Ningbo, Zhejiang, China

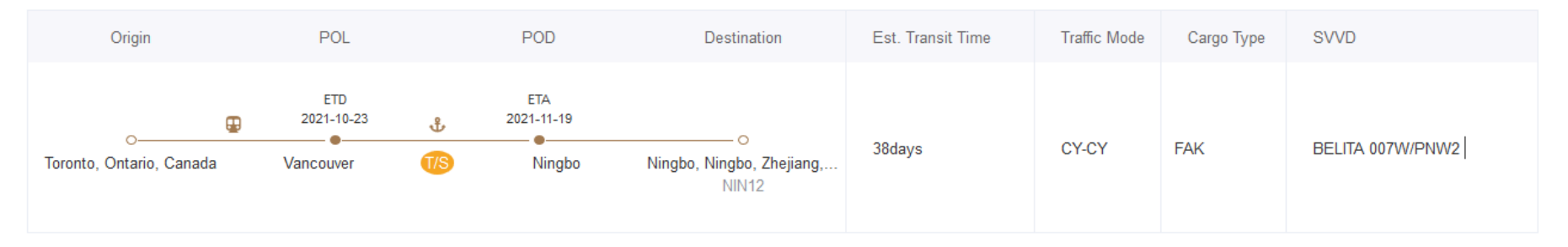

#### Cntr Type & BL Quantity

| Container Type | Ocean Freight | Origin Arbitrary/ Feeder | Origin Arbitrary/ Rail or Road | Destination Arbitrary/ Rail or Road | Quantity | Inventory |
|----------------|---------------|--------------------------|--------------------------------|-------------------------------------|----------|-----------|
| 20GP           | Rate          | USD                      |                                |                                     | - 0 +    |           |
| 40GP           | Rate          | USD                      |                                | - (7                                | - 0 +    | 50 TEU    |
| 40HQ           | Rate          | USD                      |                                | -                                   | - 0 +    |           |
|                |               |                          |                                |                                     |          |           |
|                |               |                          |                                | BL Quantity                         | - 1 + BL |           |

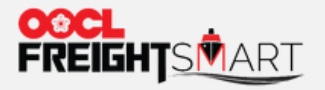

he shipment are as per local tariff listed on oocl com

### Step 2 Ocean Charge, Surcharges and POR & FND Local Surcharges will be calculated automatically

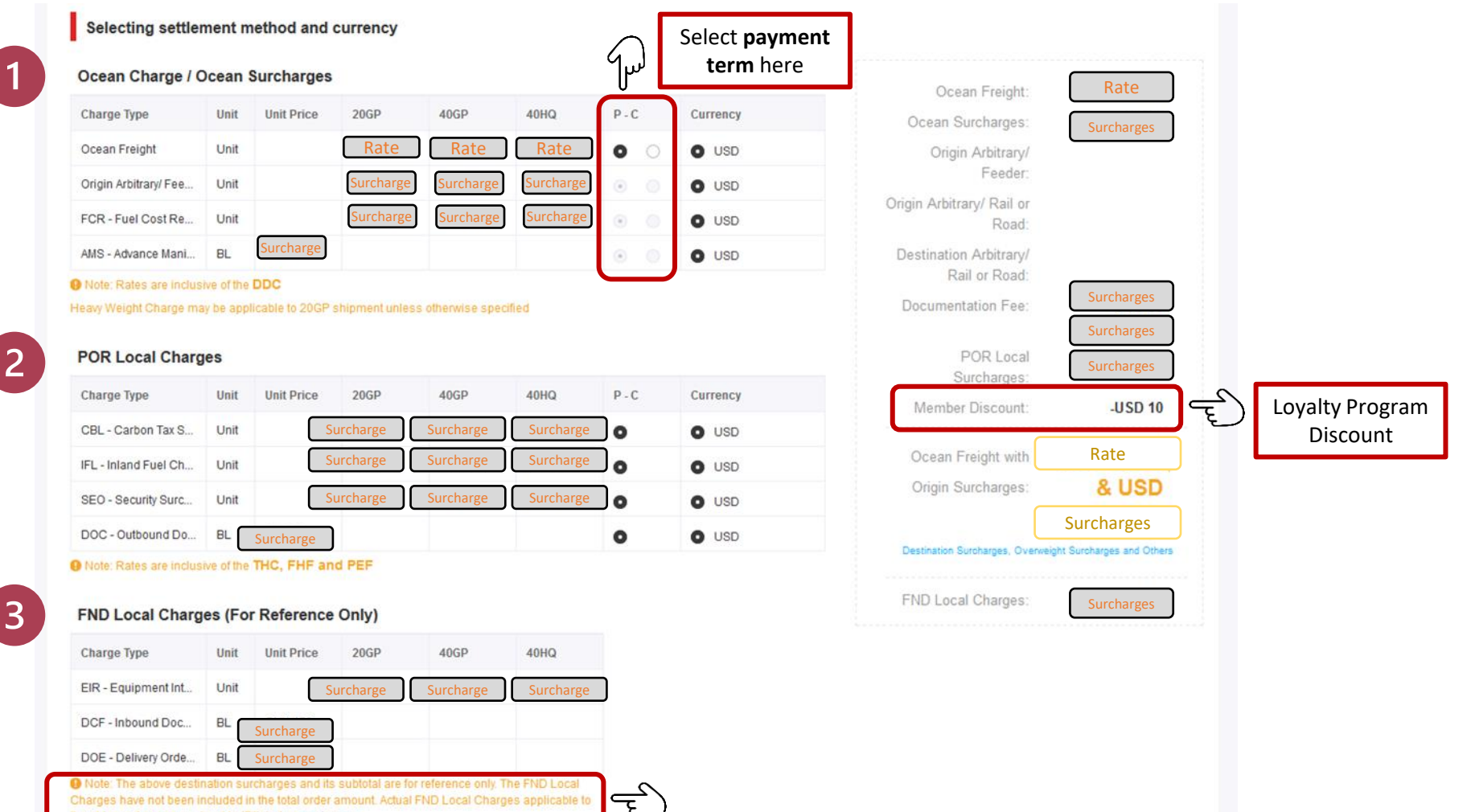

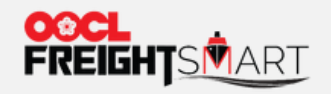

Place Order

#### Step 3 Check DD Freetime Offer

#### FreightSmart Free Time Offer

| Location Type | Location                                     | Default Free Time |
|---------------|----------------------------------------------|-------------------|
| Origin        | Ningbo, Ningbo, Zhejiang, China              |                   |
| Destination   | Antwerpen, Antwerpen, Vlaanderen,<br>Belgium | Free Time         |

 Note: Above stated FreightSmart Default Free Time is applicable to bookings under this order on the specified Origin & Destination only. Additional D&D may be purchased on FreightSmart after booking confirmation.

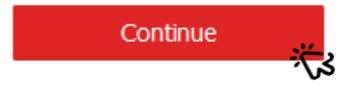

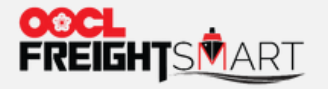

#### Step 4 Review all Ocean Freight, Surcharges before Finalizing the Order

**REMARK:** Cancellation Rule is Charge Detail applicable once Order is confirmed Place Order Pre-Paid/ Charge Type Quant... Unit Unit Price Subtotal Ocean Freight: Collect 1 20GP P Documentation Ocean Freight Fee: AMS - Advance Manife... 1 BL P FCR - Fuel Cost Recov... 20GP p 1 Surcharges: DOC - Outbound Docu... P 1 BL Member Discount: -USD 10 CBL - Carbon Tax Surc... 1 20GP P Ocean Freight with Rate + Surcharges Origin Surcharges: IFL - Inland Fuel Charge... 1 p 20GP SEO - Security Surchar... 1 20GP p **Destination Surcharges, Overweigh** O Note: Rates are inclusive of the DDC, PEF, FHF and THO **Surcharges and Others** Heavy Weight Charge may be applicable to 20GP shipment unless otherwise specified Pre-paid Offline payment Rate + Surcharges FreightSmart Free Time Offer You can check cancellation fee here before Location Type Location **Default Free Time** placing order, please refer to User Guide > Origin Ningbo, Ningbo, Zhejiang, China Antwerpen, Antwerpen, Vlaanderen, "How to Check Cancellation Fee?" for Time Destination Belgium more details. 9 Note: Above stated FreightSmart Default Free Time is applicable to bookings under this order on the specified Origin & Destination only. By pressing the "Order Now" button, 1. You have read, understood and agreed to FreightSmart Terms and Conditions. 2. After order is confirmed, any order adjustment or all/ partial cancellation may incur cancellation fee, that is USD200 per TEU.

Order Now

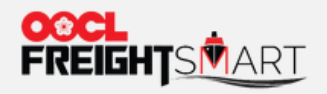

## Step 5 Alert will be prompted to remind booking submission.

|                                                                                                    |                                                                                                    |                                                                                                    | Offline payment | Rate |  |
|----------------------------------------------------------------------------------------------------|----------------------------------------------------------------------------------------------------|----------------------------------------------------------------------------------------------------|-----------------|------|--|
|                                                                                                    |                                                                                                    | Reminder ×                                                                                                    |                 | Rate |  |
| FreightSmart Free Time Offer                                                                                                    |                                                                                                    | The order has been effective. Please submit booking within                                                                                                    |                 |      |  |
|                                                                                                    |                                                                                                    | 24 hours according to the order date, otherwise the order                                                                                                    |                 |      |  |
| Location Type                                                                                                    | Location                                                                                                    | will be cancelled automatically.                                                                                                    |                 |      |  |
| Origin                                                                                                    | Toronto, Ontario, Canada                                                                                                    | ОК                                                                                                    |                 |      |  |
| Destination                                                                                                    | Ningbo, Ningbo, Zhejiang, China                                                                                                    | Free Time                                                                                                    |                 |      |  |
|                                                                                                    |                                                                                                    |                                                                                                    |                 |      |  |
| Note: Above state                                                                                                    | ed FreightSmart Default Free Time is appl                                                                                                    | icable to bookings under this order on                                                                                                    |                 |      |  |
| Note: Above state                                                                                                    | ed FreightSmart Default Free Time is appl<br>& Destination only. Additional D&D may b                                                                                                    | icable to bookings under this order on<br>e purchased on FreightSmart after                                                                                                    |                 |      |  |
| Note: Above state<br>e specified Origin<br>poking confirmatic                                                                             | ed FreightSmart Default Free Time is appl<br>& Destination only: Additional D&D may b<br>m.                                                                                                    | icable to bookings under this order on<br>e purchased on FreightSmart after                                                                                                    |                 |      |  |
| Note: Above state<br>e specified Origin<br>poking confirmation<br>by pressing the                                                         | ed FreightSmart Default Free Time is appl<br>& Destination only. Additional D&D may b<br>in.<br>• "Order Now" button,                                                                                                    | icable to bookings under this order on<br>e purchased on FreightSmart after                                                                                                    |                 |      |  |
| Note: Above state<br>e specified Origin<br>poking confirmation<br>by pressing the<br>. You have rea                                       | ed FreightSmart Default Free Time is appl<br>& Destination only. Additional D&D may b<br>m.<br>e "Order Now" button,<br>ad, understood and agreed to Fr                                                                            | icable to bookings under this order on<br>e purchased on FreightSmart after<br>reightSmart Terms and Conditions.                                                                                                    |                 |      |  |
| Note: Above state<br>e specified Origin<br>poking confirmation<br>y pressing the<br>. You have rea<br>. After order is<br>You understa    | ed FreightSmart Default Free Time is appl<br>& Destination only. Additional D&D may b<br>in.<br>e "Order Now" button,<br>ad, understood and agreed to Fr<br>s confirmed, any order adjustmen<br>and that any preexisting credit of | icable to bookings under this order on<br>the purchased on FreightSmart after<br>reightSmart Terms and Conditions.<br>Int or all/ partial cancellation may incur cancellation fee.                                                                    |                 |      |  |
| Note: Above state<br>e specified Origin<br>poking confirmation<br>by pressing the<br>. You have rea<br>. After order is<br>. You understa | ed FreightSmart Default Free Time is appl<br>& Destination only. Additional D&D may b<br>in.<br>e "Order Now" button,<br>ad, understood and agreed to Fr<br>s confirmed, any order adjustmen<br>and that any preexisting credit of | icable to bookings under this order on<br>the purchased on FreightSmart after<br>reightSmart Terms and Conditions.<br>Int or all/ partial cancellation may incur cancellation fee.<br>Iffering is not applicable to FreightSmart bookings.            |                 |      |  |
| Note: Above state<br>e specified Origin<br>boking confirmation<br>y pressing the<br>. You have rea<br>. After order is<br>. You understa  | ed FreightSmart Default Free Time is appl<br>& Destination only. Additional D&D may b<br>in.<br>e "Order Now" button,<br>ad, understood and agreed to Fr<br>s confirmed, any order adjustmen<br>and that any preexisting credit of | Icable to bookings under this order on<br>e purchased on FreightSmart after<br>reightSmart Terms and Conditions.<br>Int or all/ partial cancellation may incur cancellation fee.<br>Iffering is not applicable to FreightSmart bookings.<br>Order Now |                 |      |  |

![](_page_6_Picture_0.jpeg)

## Step 6 You will see your confirmed order at "Control Tower", same booking submission alert will be shown in this page.

| Control Tower                                                                                                    |                                 |                                  |                       |                                         |                             | Q One F                    | age Summary                     |  |
|----------------------------------------------------------------------------------------------------|---------------------------------|----------------------------------|-----------------------|-----------------------------------------|-----------------------------|----------------------------|---------------------------------|--|
| Order                                                                                                    | Booking                         | Cargo Tracking +                 | Document              | Extra D&D Record                        |                             |                            |                                 |  |
| GENERAL V NOR                                                                                                    | ✓ REEFER                        |                                  |                       |                                         |                             |                            |                                 |  |
| Pending for Advanced Payment       Image: Advanced Payment     Image: Available for Booking     Image: Booked     Image: Cancelled |                                 |                                  |                       | Buttons for quick filter                |                             |                            |                                 |  |
| Date &<br>Time 2022-05-12                                                                                                    | To 📋 202                        | 2-07-12 Order No.                | Order No.             | Booking<br>No.                          | Online<br>Payment<br>Status | $\checkmark$               |                                 |  |
| Order Select                                                                                                    | Vessel<br>Name                  | Voyage<br>No.                    |                       | User Select                             | ~                           |                            |                                 |  |
|                                                                                                    |                                 |                                  |                       | Search                                  |                             |                            | Control<br>Tove                 |  |
| • Order will be cancelled automatic                                                                                                | ally if no online payment settl | ement or no booking submission b | pefore expiry.        |                                         |                             | Total Order(s):1 Record(s) | Expori Diagonal Cart            |  |
| Order No. 🗢 Booking<br>No.                                                                                                    | POR-FND-Vessel/Voyage           | e Online<br>Payme<br>Status      | ent Offline<br>Amount | Online<br>Payment Online Paid<br>Amount | Online Unpaid User          | Date & Time 🗢              | Action                          |  |
| Order No.<br>(Confirmed)                                                                                                    | OOCL NAGO<br>O                  | DYA/171S<br>Laem Chabang         | Rate                  | Rate                                    | User-<br>name               | 2022-07-12<br>10:57        | Submit Bool ()<br>More  Votices |  |

![](_page_7_Picture_0.jpeg)

**Place Order** 

### Step 7 You can check the Expiry Countdown Timer by hovering your cursor on the 🔔 icon.

![](_page_7_Figure_3.jpeg)